## Thanks AI Product Purchase & Member Registration

or Business Registration Manual

This manual describes the Thank AI membership registration required to purchase Proteoglycan products. And those who want to sell these products and those who want to start a business need the same membership registration.

People who just want to buy the product don't have to start a business. That person will see the word "business" several times while reading the following. But the result will only be a shipment of the product you ordered.

Those who are not in areas A and B below can purchase products and register as a member in this format.

 A) Residents of Japan, Taiwan, Hong Kong, Macau, Mainland China, Malaysia, or Cambodia When ordering a product or starting a business, you must submit a written application to Thanks AI. Therefore, you cannot use this format.

Please contact us from "Contact us" at the top right of this site. We will reply to you by email.

 B) Residents of Philippines or Thailand
 You will see a screen similar to this format. It's a little different, but you can purchase the product and register as a member on the website. You may need to provide a copy of your ID after applying. Therefore, there may be an inquiry from the Thanks AI Secretariat after application.

\* \* \* How to purchase Proteoglycan products / Thanks AI membership registration method \* \* \*

|                                                                                                    | < n 🥴 × > + - 🗆                                                                                                    |
|----------------------------------------------------------------------------------------------------|----------------------------------------------------------------------------------------------------|
| $\leftarrow$ O $\triangle$ https://fastrack.jp/n $\square$ $\bigstar$                                                                                                    | ← Č) 👌 https://fastrack.jp/n 🛄 😒                                                                                                    |
|                                                                                                    | <b>WTHANKSAT</b>                                                                                                    |
| Member Registration                                                                                                    | Member Registration                                                                                                    |
| If registering online as a new member, mak<br>e sure you have received an agreement fo<br>rm number before starting registration. O<br>nly register when you have read and comp<br>letely understood this document.<br><b>1. Select Place of Residence</b><br>2. Agreement Form<br>3. Enter Registration Information<br>4. Select Starting Products<br>5. Select Subscription Products<br>6. Final Confirmation<br>7. Card Payment<br>8. Registration Complete<br>Currently: English v * Please choose<br>your language.<br>Please select the country in | If registering online as a new member,mail<br>e sure you have received an agreement for<br>rm number before starting registration. O<br>nly register when you have read and completely understood this document.<br><b>1. Select Pace of Residence</b><br><b>2.</b> Agreement Form<br><b>3.</b> Enter Registration Information<br><b>4.</b> Select Subscription Products<br><b>5.</b> Select Subscription Products<br><b>6.</b> Final Confirmation<br><b>7.</b> Card Payment<br><b>8.</b> Registration Complete<br><b>Currently:</b> English \varphi * Please choose<br>your language.<br><b>Please select the country in</b> |
| Japan v                                                                                                    | UNITED STATES OF AMERICA                                                                                                    |
| 日本語 ビジネス会員                                                                                                    | Next 2.                                                                                                    |
| English   Business Member                                                                                                    | THANKS AI CORPORATION<br>Ver.2.0.00                                                                                                    |
| ~                                                                                                    |                                                                                                    |
|                                                                                                    |                                                                                                    |

- Select your countries / regions of residence. In this manual, select United States as an example.
- 2. Click "Next" that appears when you change 1.

© GOOD DEEDS GLOBAL

|    | < n 🕺 × > + - 🗆 ×                                                                                                    |  |  |  |  |  |  |
|----|----------------------------------------------------------------------------------------------------|--|--|--|--|--|--|
|    | ← Č) A https://fastrack.jp/n 🛄 📩 …                                                                                                    |  |  |  |  |  |  |
|    | WTHANSAT                                                                                                    |  |  |  |  |  |  |
|    | Member Registration                                                                                                    |  |  |  |  |  |  |
|    | Select Place of Residence     Agreement Form     Enter Registration Information     Select Starting Products     Select Subscription Products     Final Confirmation     Card Payment     Registration Complete                                                                                                    |  |  |  |  |  |  |
|    | <ul> <li>Please read the statement below, an<br/>d if you agree, check the box and enter<br/>your agreement form number.</li> <li>Please note that there is no cooling-o<br/>ff period for new overseas members.</li> <li>You must apply for a MONEY TRACK<br/>debit card if registering from outside J<br/>apan. Commission is paid to the MONE<br/>Y TRACK debit card. To apply, log in to<br/>FASTRACK and then apply from the MO<br/>NEY TRACK menu.</li> </ul> |  |  |  |  |  |  |
|    | Sponsors Membership<br>Number (Mandatory)                                                                                                    |  |  |  |  |  |  |
| 3. | 0008206361000 *Please enter the 000 at the end of the members hip number.                                                                                                    |  |  |  |  |  |  |
|    | A registration confirmation email with y<br>our membership number will be sent w<br>hen your registration is complete.<br>* Please let your sponsor know your me<br>mbership number from the registration<br>confirmation email.                                                                                                    |  |  |  |  |  |  |
|    | THANKS AI<br>Global Business Guidelines<br>With<br>Terms and Conditions<br>Current as of October 01st, 2019                                                                                                    |  |  |  |  |  |  |
|    | This page contains the membership te<br>rms and conditions. ~ ~                                                                                                    |  |  |  |  |  |  |
| 4. | If you agree to the above terms and conditions, please check.                                                                                                    |  |  |  |  |  |  |
| 5. | Enter Member Information                                                                                                    |  |  |  |  |  |  |
|    | Back                                                                                                    |  |  |  |  |  |  |
|    | THANKS AI CORPORATION<br>Ver.2.0.00<br>CODUCTION THAT IN ALL ALL ALL ALL ALL ALL ALL ALL ALL AL                                                                                                    |  |  |  |  |  |  |

 Do not change the "Sponsors Membership Number". If you change this number, you will not be able to register.

- 4. Tick/check the box.
- 5. Click "Enter Member Information".

| 6. Leave "Line Settings" as "Auto"  |
|-------------------------------------|
|                                     |
|                                     |
| 7. Do not tick/check "Specify a Su  |
|                                     |
|                                     |
|                                     |
| 8. "Membership Registration Clas    |
| "Business", even if you buy only    |
| business, it is still written as "B |
| You can start a business that se    |
| you just buy it.                    |
| 9. Select Gender                    |
|                                     |
| 10. Enter "Full Name"               |
|                                     |
|                                     |
| 11. Enter "Date of Birth"           |
|                                     |
|                                     |
|                                     |

\*Up to 20 characters. Symbols cannot be used.

\*Optional.

uperior".

ssification" says ly the product, not the Business". ells this, but it's okay if

> To continue © GOOD DEEDS GLOBAL

|       | Gender (Mandatory)                                                             |  |  |  |  |
|-------|--------------------------------------------------------------------------------|--|--|--|--|
|       | Select V                                                                       |  |  |  |  |
|       | Full Name (Mandatory)                                                          |  |  |  |  |
|       | * Single-byte alphanumeric characters only. Exa<br>mple: YAMADA TARO           |  |  |  |  |
|       | Date of Birth (Mandatory)                                                      |  |  |  |  |
|       | 2000 v Year 1 v Month v<br>Day                                                 |  |  |  |  |
|       | Nickname                                                                       |  |  |  |  |
| 12.   | *Up to 20 characters. Symbols cannot be used.<br>*Optional.                    |  |  |  |  |
|       | Telephone Number (Mandatory)                                                   |  |  |  |  |
|       | Fixed line                                                                     |  |  |  |  |
| 13.   | Cell phone                                                                     |  |  |  |  |
|       | *Hyphen there. Example: +81-90-0000-0000                                       |  |  |  |  |
|       | r                                                                              |  |  |  |  |
|       | Fax                                                                            |  |  |  |  |
| 14.   | *Hyphen there. Example: +81-3-0000-0000                                        |  |  |  |  |
|       | Email Address (Mandatory)                                                      |  |  |  |  |
| 15    |                                                                                |  |  |  |  |
| 10.   | Email Address Confirmation (Mandator<br>y)                                     |  |  |  |  |
|       |                                                                                |  |  |  |  |
|       | Address (Mandatory)                                                            |  |  |  |  |
| 16.   | Building name and room number                                                  |  |  |  |  |
| _ 0 1 | Address (to street level)                                                      |  |  |  |  |
|       | Town                                                                           |  |  |  |  |
|       | Zip code                                                                       |  |  |  |  |
|       | *Up to 16 characters for each                                                  |  |  |  |  |
|       |                                                                                |  |  |  |  |
| 17.   | Select Starting Products                                                       |  |  |  |  |
|       | Back                                                                           |  |  |  |  |
|       |                                                                                |  |  |  |  |
|       | THANKS AI CORPORATION<br>Ver.2.0.00<br>COMMEDIAT 2009 THIMMIS RL RLL RESERVED. |  |  |  |  |

- 12. Enter "Nickname" arbitrarily.Not required for shopping only.Input recommended if you start the business.
- 13. For "Telephone Number", enter either Fixed Line or Cell phone.
- 14. "FAX" number is optional.
- For "Email Address" and "Email Address Confirmation", enter the email address you are using.
- 16. Enter your address in "Address".

17. Click "Select Starting Products".

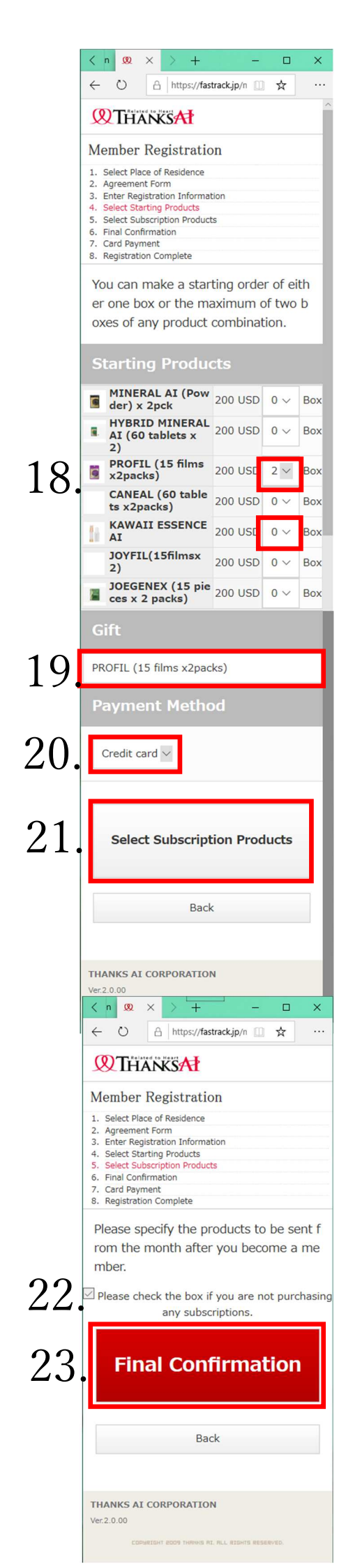

- 18. Select the purchase product in "Starting Products". The proteoglycan supplement is "PROFIL"
  The skin care product is "KAWAII ESSENCE AI".
  You can purchase up to 2 packages at the first time.
  The price per package is \$ 200, However if you choose two packages, you can choose the next item "gift", so if you buy \$ 400, three packages will be shipped.
- "Gifts" can only be selected if you have selected two packages in "Starting Products". This product ships free of charge.
- 20. Select "Payment Method". Usually a credit card.\* Depending on the country or region, you may be able to select a card other than a credit card.
- 21. Click on "Select Subscription Products".

- 22. People living in most countries / regions cannot apply for automatic shipping. Therefore, the automatic check is input in this field.In some countries / regions, you can apply for monthly auto shipping. If you want monthly auto shipping, select the products you want to be delivered after the first time here.
- 23. Click "Final Confirmation".

© GOOD DEEDS GLOBAL

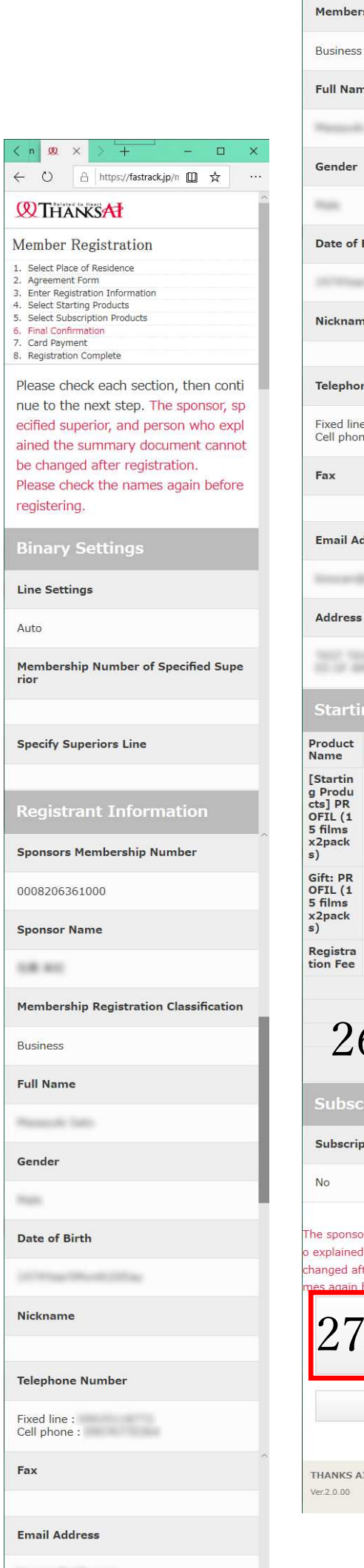

| Iembership Registration Classification                                                                                                    |                      |                |         |  |  |
|----------------------------------------------------------------------------------------------------|----------------------|----------------|---------|--|--|
| usiness                                                                                                    |                      |                |         |  |  |
| ull Nan                                                                                                    | ne                   |                |         |  |  |
| -                                                                                                    | 1000                 |                |         |  |  |
| iender                                                                                                    |                      |                |         |  |  |
|                                                                                                    |                      |                |         |  |  |
| ate of                                                                                                    | Birth                | ~ 1            |         |  |  |
|                                                                                                    |                      | 24             | •       |  |  |
| licknam                                                                                                    |                      |                |         |  |  |
| пскнан                                                                                                    | le                   |                |         |  |  |
| elepho                                                                                                    | ne Numbe             | r              |         |  |  |
| ixed line                                                                                                    | e :                  |                |         |  |  |
| ell phor                                                                                                    | ne :                 | 10.004         | ~       |  |  |
| ax                                                                                                    |                      |                |         |  |  |
| mail Ar                                                                                                    | dress                |                |         |  |  |
|                                                                                                    |                      |                |         |  |  |
| محمدات                                                                                                    |                      |                |         |  |  |
| aaress                                                                                                    |                      |                |         |  |  |
|                                                                                                    | and a                |                |         |  |  |
| Starti                                                                                                    | ng Proc              | lucts          |         |  |  |
| oduct                                                                                                    | Unit Pric            | eOrder Quantit | yAmouni |  |  |
| tartin<br>Produ                                                                                                    | 200 USD              | 2Box           | 400 USE |  |  |
| FIL (1                                                                                                    |                      | 25             | - 1     |  |  |
| pack                                                                                                    | 0.1100               | 20.            | 0.1100  |  |  |
| TL (1                                                                                                    | 0 USD                | 1              | U USD   |  |  |
| pack                                                                                                    | 0.000                |                | 0.000   |  |  |
| n Fee                                                                                                    | 0 USD                | 1              | 0 USD   |  |  |
|                                                                                                    |                      | Subtotal       | 400 USL |  |  |
| 2                                                                                                    | $\boldsymbol{c}$     | Total Amount   | 19 050  |  |  |
| -Z(                                                                                                    | <b>b.</b>            | Iotal Amount   | Gradit  |  |  |
|                                                                                                    | Pa                   | yment Method   | card    |  |  |
| Subscription Products                                                                                                    |                      |                |         |  |  |
| ubscription                                                                                                    |                      |                |         |  |  |
| lo                                                                                                    |                      |                |         |  |  |
| sponsor, specified superior, and person wh<br>xplained the summary document cannot be<br>nged after registration. Please check the na<br>s again before registering. |                      |                |         |  |  |
| 07                                                                                                    |                      |                |         |  |  |
| L futer Card Details                                                                                                    |                      |                |         |  |  |
|                                                                                                    |                      |                |         |  |  |
|                                                                                                    | I                    | заск           |         |  |  |
| IANKSA                                                                                                    | IANKS AI CORPORATION |                |         |  |  |
| 2.0.00                                                                                                    |                      |                |         |  |  |

1.00 100

24. Please make sure your Name, Gender, Day of birth, Telephone number, Email address and your home Address are correct. 25. Please make sure the item you ordered is correct. 26. Check the payment amount. 27. Click "Enter Card Detail".

© GOOD DEEDS GLOBAL

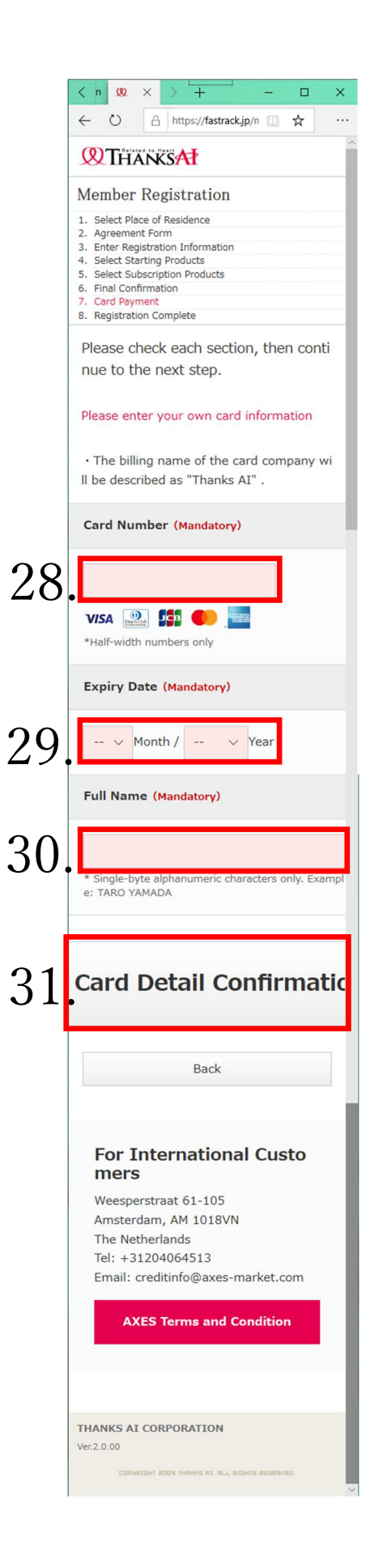

28. Enter your credit card number in "Card Number".

29. Enter the "Expiry Date" on your card.

- 30. Enter the name printed on your credit card in "Full Name".
- 31. Click on "Card Detail Confirmation Screen". Subsequent pages depend on the credit card company, but with the approval of the credit card company, membership registration and purchase procedures are now complete.

After membership registration, you will receive your membership ID, membership page (Back office) login password, order details, etc. at your email address. Normally about 1 to 2 weeks is the approximate period to take for the delivery.

Future orders can be placed from that membership page.